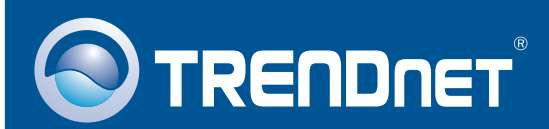

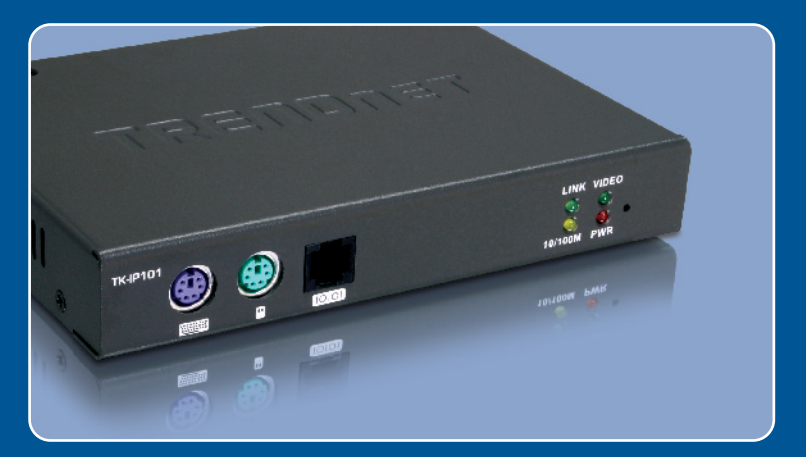

# Lühike paigaldusjuhend

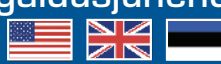

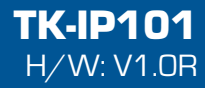

### Sisukord

| Eesti                      | 1  |
|----------------------------|----|
| 1. Enne alustamist         | 1  |
| 2. Kuidas paigaldada       | 3  |
| 3. TK-IP101`e seadistamine | 6  |
| 4. Kasutamine              | 9  |
| Tõrkeotsing                | 12 |

### 1. Enne alustamist

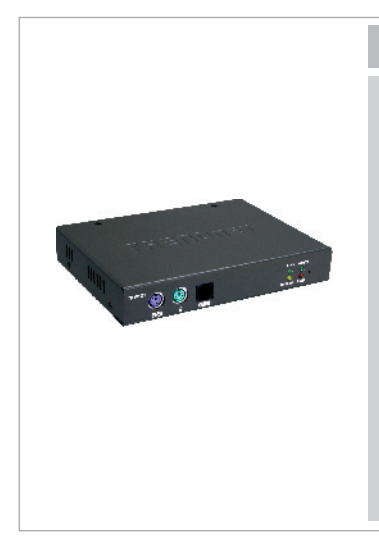

#### Pakendi sisu

- TK-IP101
- · Lühike paigaldusjuhend
- Utiliidi CD-plaat
- 1 komplekt 3-ühes KVM kaableid
- AC toiteplokk (9V DC, 2A)
- Toitejuhe
- Üleminek RJ-12 > RS-232 (emane) seriaalkaabel (Konsooli juhtimiseks)
- Üleminek RJ-12 > RS-232 (isane) seriaalkaabel (Toitejuhtimise kaabel)
- Üleminek RJ-12 > DB-25 modem seriaalkaabel
- Üleminek Tüüp A > tüüp B USB kaabel

### Minimaalsed nõuded süsteemile

- PS/2 klaviatuur
- PS/2 hiir
- VGA või SVGA ühilduv monitor
- RJ-45 võrgukaabel
- Windows 98SE/ME/2000/XP/2003 Server/Vista ja Linuk.
- Internet Explorer 5.5 või uuem
- Java 1.2 või uuem
- KVM switch (e.g. TK-200K, TK-204K, TK-205K, TK-207K, TK-209K, TK-210K, TK-400K, TK-401R, TK-403R, TK-407K, TK-409K, TK-801R, TK-802R, TK-803R, TK-1601R, TK-1602R, TK-1603R) (soovituslik)

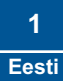

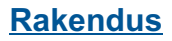

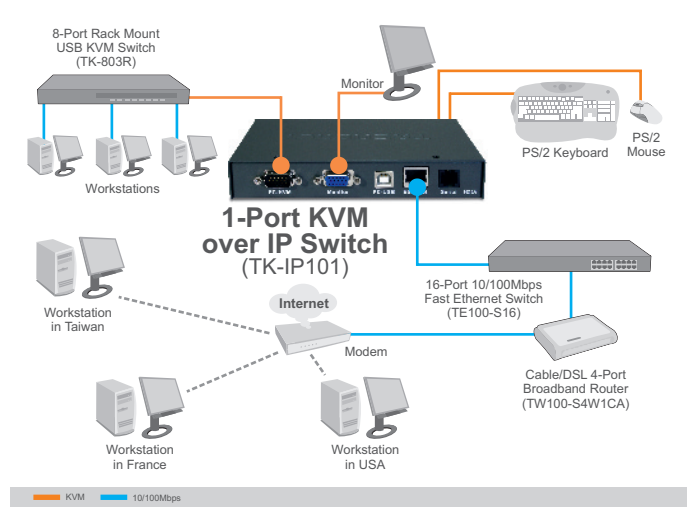

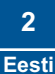

### 2. Kuidas paigaldada

### Ühe arvuti ühendamine

- 1. Lülitage arvuti välja ja tõmmake kõik toitejuhtmed välja.
- 2. Ühendage jagatud klaviatuur ja hiir klaviatuuri ja hiire porti.

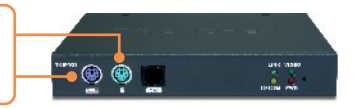

- 3. Ühendage jagatud monitor Monitori porti.
  4. Kasutage kaasasolevaid KVM kaableid arvuti TK-IP101 PC/KVM porti ühendamiseks.
  Arvutisse
  5. Ühendage Etherneti kaabel TK-IP101 Etherneti pordist
  - switchi/ruuteri Etherneti porti.

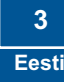

6. Ühendage toiteplokk TK-IP101 külge.

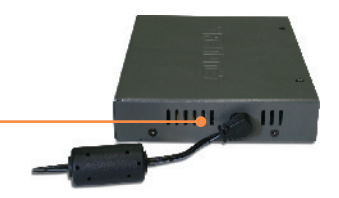

 Lülitage arvuti sisse (ON) ja oodake, kuni startup viiakse lõpuni.

### Mitme arvuti ühendamine

- 1. Lülitage arvuti välja ja tõmmake kõik toitejuhtmed välja.
- 2. Ühendage jagatud klaviatuur ja hiir klaviatuuri ja hiire porti.

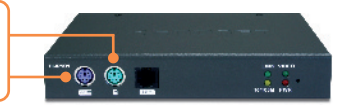

3. Ühendage jagatud monitor Monitori porti.

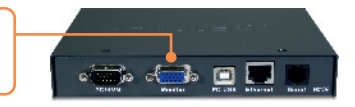

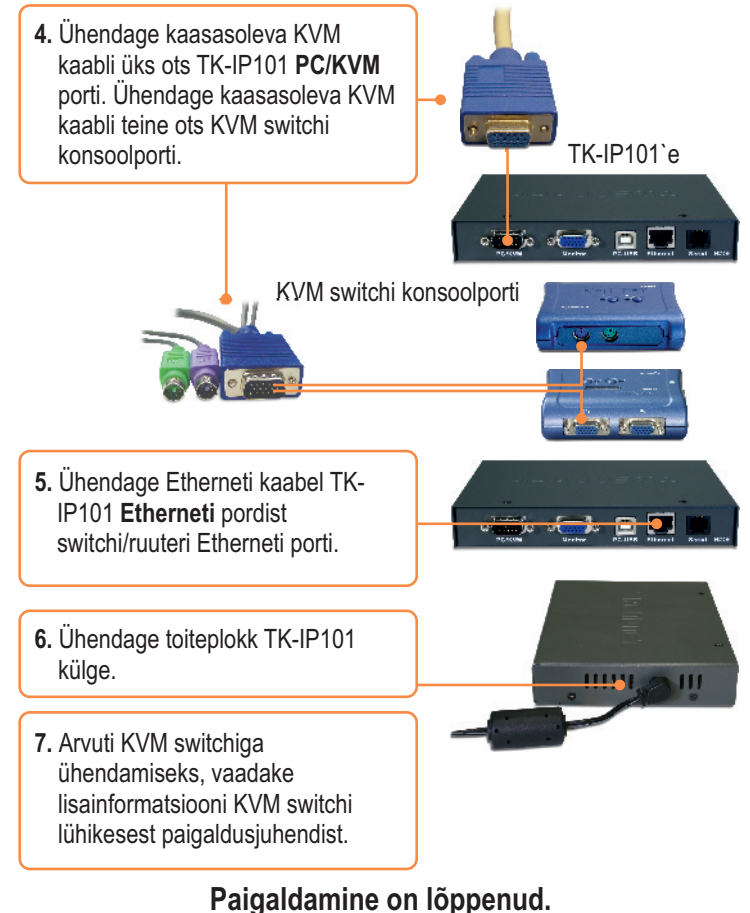

#### **3**

Teie seadmete registreerimine Et kindlustada teid parima teeninduse ja toega, palun leidke moment, et registreerida teie toode OnLines - www.Trendnet.com/register

Täname, et te valisite TRENDnet'i.

5 Eesti

### 3. TK-IP101`e seadistamine

#### <u>Märkus</u>:

- TK-IP101 seadistamisel on soovitav see ühendada otse arvutiga, kasutades selleks Etherneti kaablit. Enne TK-IP101 seadistamist peab arvuti võrgukaardi määrama staatilise IP aadressile192.168.1.x alamvõrku. Kuna TK-IP101 vaikimisi IP aadress on 192.168.1.200, veenduge, et ükski teine seade ei ole määratud IP aadressile 192.168.1.200 (vaadake Tõrkeotsingu osast, kuidas seadistada oma arvuti TCP/IP seadeid).
- Vaikimisi põhiport on 5900. Põhiport on kasutatav läbi Extender Viewer`i vaatamiseks. Põhiport +8 (5908) on kasutatav TK-IP101 läbi brauseri seadistamisele ligipääsuks. Lisainformatsiooni saamiseks vaadake kasutusjuhendist CD-plaadil.

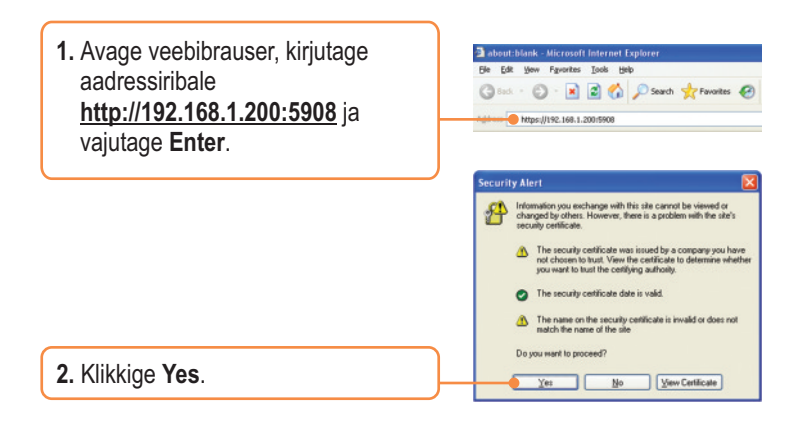

3. Internet Explorer 7 kasutajatele, klikkige "Continue to the website (not recommended)".

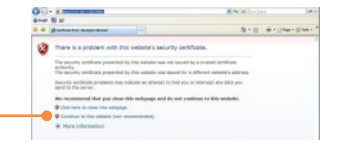

4. Märkus: Vastavalt brauseri turvalisuse tasandile, näevad Internet Explorer 7 kasutajad aadressiribal punast veateadet "Certificate Error"; see ei ole TK-IP101`ga probleemiks. Toode toimib jätkuvalt korralikult. Selle juhtumuse vältimiseks vaadake, palun, kasutusjuhendi juhiseid, kuidas seadistada turvalisuse seadeid ja luua sertifikaate.

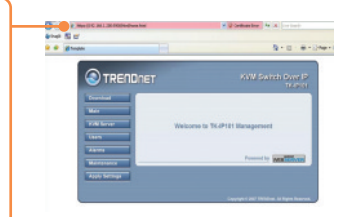

 Sisestage kasutajanimi ja salasõna ning seejärel klikkige Log in. Vaikimisi on: Kasutajanimi: superuser Salasõna: superu

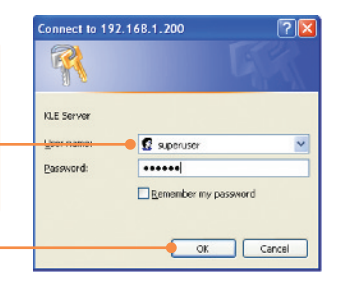

 Klikkige Main ja seejärel klikkige LAN TCP/IP. Seadistage seaded samasse alamvõrku oma arvutivõrguga Seejärel klikkige Store Settings.

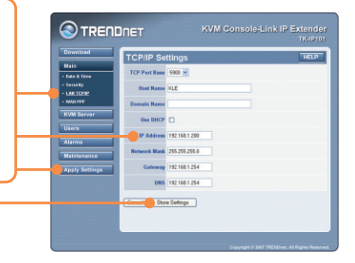

 Klikkige KVM Server -> Main Settings. Kui Teil on TK-IP101 külge ühendatud TRENDneti KVM, valige valikmenüüst Model, valige arvutite hulk ja seejärel klikkige Store Settings.

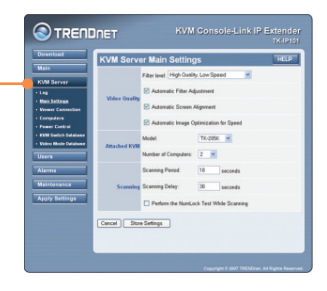

 Klikkige KVM Server -> KVM Switch Database. Valige KVM switchi kiirklahvi fikseeritud osa escape kiirklahvi jada all. Näiteks, kui Teie KVM switchi kiirklahvi jada on Scroll Lock, Scroll Lock [pordi number], valige kahe esimese valikmenüü jaoks SCRLK. Seejärel klikkige Store.

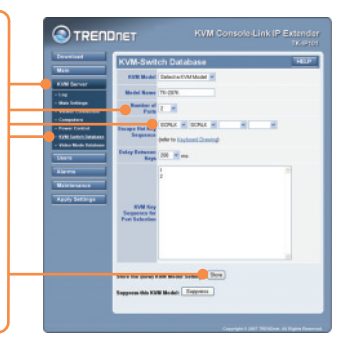

 Klikkige Apply Settings, ja seejärel Klikkige kõikide seadete salvestamiseks Restart Servers.

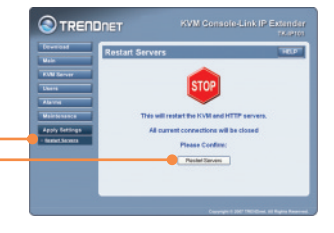

### 4. Kasutamine

### Kohapeal vaatamine

### **Windows**

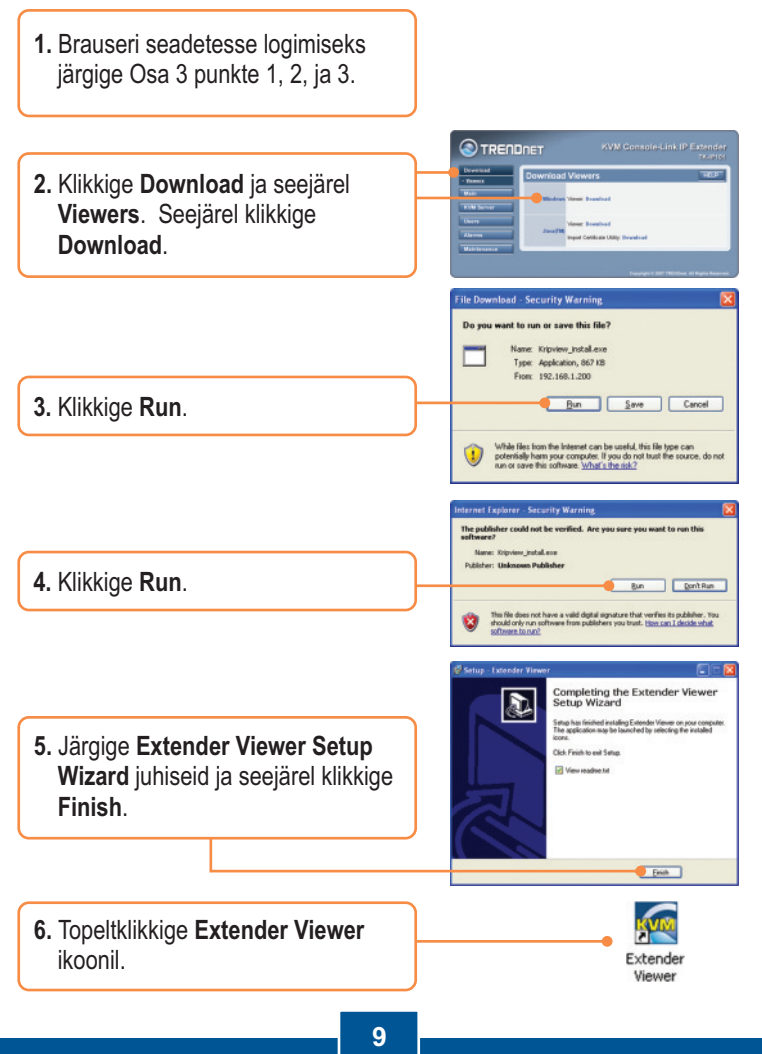

Eesti

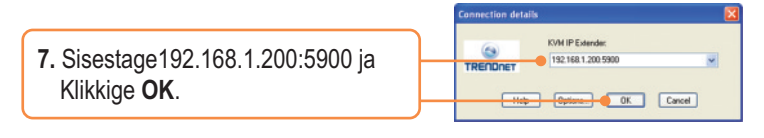

 Sisestage Login user ID ja salasõna ning klikkige OK. Login (User ID): superuser Salasõna: superu

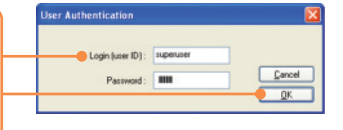

#### <u>Java</u>

- 1. Brauseri seadetesse logimiseks järgige Osa 3 punkte 1, 2, ja 3.
- Klikkige Download ja seejärel Viewers. Klikkige JavaTM sektsioonis Download.

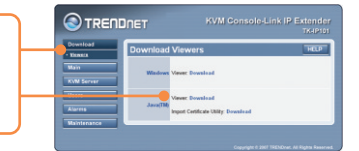

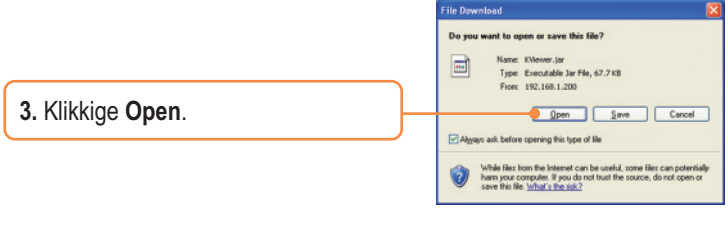

**4.** Sisestage 192.168.1.200:5900 ja Klikkige **OK**.

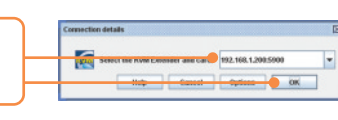

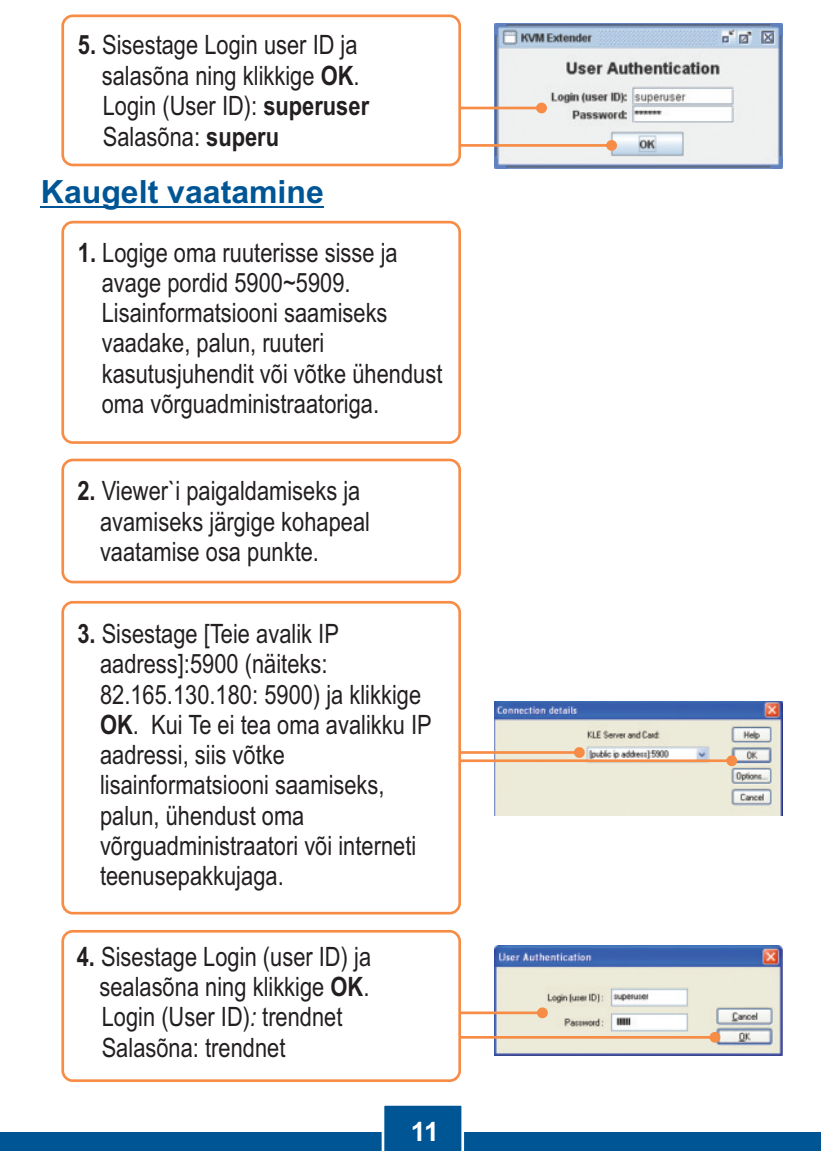

#### K1: Kuidas seadistada minu arvutis TCP/IP seadeid?

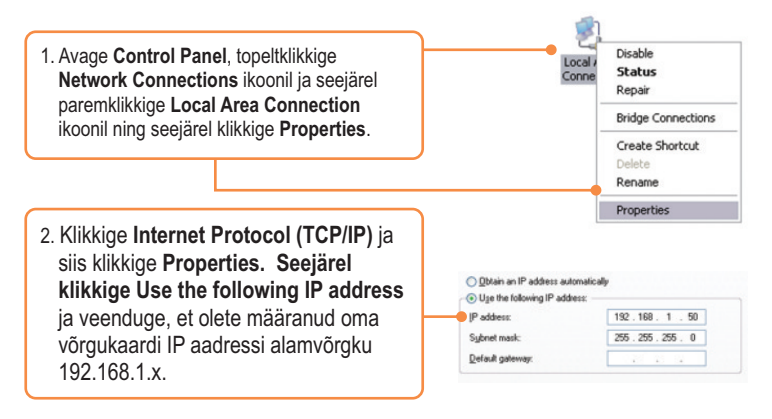

## K2: Ma sisestasin internetibrauseri aadressiribale https://192.168.1.200, aga ette ilmub veateade "The page cannot be displayed." Kuidas ma saan TK-IP101 veebi seadistamise lehele?

V2: Esiteks, kontrollige üle riistvara seaded, järgides Osa 2 juhiseid. Teiseks, veenduge, et power ja link tuled põlevad. Kolmandaks, veenduge, et TCP/IP seaded on õigesti seadistatud (vt. K1). Neljandaks, kuna TK-IP101 vaikimisi IP aadress on 192.168.1.200, veenduge, et ükski teine seade ei ole määratud IP aadressile 192.168.1.1.

### K3: Ma ühendasin KVM switchi korralikult, aga klaviatuur ja hiir ei tööta. Mida ma peaksin tegema?

V3: Esiteks, veenduge, et toiteplokk on KVM switchi taha pistetud. Teiseks, veenduge, et PS/2/USB pordid töötavad korralikult, ühendades hiire ja klaviatuuri otse arvuti PS/2 või USB porti. Kolmandaks, kui Te olete kindlaks teinud, et PS/2/USB pordid töötavad, taaskäivitage oma arvuti ja proovige uuesti KVM switchi kasutada. Neljandaks, kui Te kasutate arvutis Windows 98SE, võib Teil olla vaja alla laadida ja paigaldada USB hot fix. Allalaadimise ja paigaldusjuhiste saamiseks klikkige sellel lingil: http://support.microsoft.com/kb/q240075. Kui hot fix on paigaldatud, järgige Osas 2 olevaid paigaldusjuhiseid.

#### K4: Video on halb või teraline. Mida ma peaksin tegema?

V4: Esiteks, veenduge, et kaablid on turvaliselt ühendatud. Teiseks, maksimaalne resolutsioon on 1600 x 1200. Kui Teie arvutis on seadistatud kõrgem resolutsioon, peate Te selle madalamaks muutma. Lisajuhiste saamiseks võtke ühendust operatsioonisüsteemi toega.

### K5: Ma ei saa KVM switchi kiirklahve kasutades arvutite vahel ümberlülituda, Mida ma peaksin tegema?

V5: Kiirklahvide aktiveerimiseks vajutage 5 sekundit Num Lock klahvi.

### K6:Kohapealsete ja kaugarvutite kursorid ei ole *viewer*`is joondatud. Mida ma peaksin tegema?

V6: Avage hiire properties ja valige pointer options. Seadke *pointer speed* keskele, eemaldage märge enhanced pointer precision ja Automatically move pointer to the default button in a dialog box eest. Vaikimisi kiirklahv on CTRL CTRL Home. Kui Teie klaviatuuril ei ole CTRL või Home klahvi, logige sisse brauseri seadetesse (vt. Osa 3), klikkige KVM Server, klikkige Viewer Connection ja valige Viewer Hot Keys ja Mouse Resynchronize Key jaoks soovitud klahv.

#### K7: Ma unustasin oma administraatori salasõna. Kuidas ma saan TK-IP101 algseadistada?

V7: Kasutades nõela või kirjaklambrit, vajutage reset nuppu 10 sekundit. Vaikimisi on salasõna admin.

#### K8: Kuidas ma saan kaugjuhtimisega oma arvuteid vaadata?

V8: Esiteks, avage oma ruuteri pordid 5900 kuni 5909. Lisainformatsiooni saamiseks võtke ühendust oma võrguadministraatoriga. Teiseks, sisestage brauserisse http://[oma avalik IP aadress]:5908. Kolmandaks, järgige vieweri paigaldamiseks Osa 3 Windows või Java juhiseid. Neljandaks, kui ekraanile ilmub aken *connection details*, sisestage oma avalik IP aadress: 5900.

#### K9: Ma tahaksin üles seada turvatud ühenduse. Mida ma peaksin tegema?

V9: Turvatud ühenduse ülesseadmiseks vaadake, palun, lisainformatsiooni kasutusjuhendist.

#### K9: Ma tahaksin üles seada turvatud ühenduse. Mida ma peaksin tegema?

V9: Turvatud ühenduse ülesseadmiseks vaadake, palun, lisainformatsiooni kasutusjuhendist.

#### K10: Ma kasutan Internet Explorer 7`t. Kui ma üritan brauseri seadetesse sisse logida, siis ilmub ekraanile järgmine teade *"There is a problem with this website security certificate."* Mida ma peaksin tegema?

V10: Klikkige "Continue to this website (not recommended)". Peale sellel klikkimist, saate Te sisse logida.

Kui teil endiselt esineb probleeme või on küsimusi **TK-IP101** kohta, võtke ühendust TRENDneti tehnilise toe osakonnaga.

#### Certifications

This equipment has been tested and found to comply with FCC and CE Rules. Operation is subject to the following two conditions:

(1) This device may not cause harmful interference.

(2) This device must accept any interference received. Including interference that may cause undesired operation.

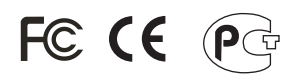

Waste electrical and electronic products must not be disposed of with household waste. Please recycle where facilities exist. Check with you Local Authority or Retailer for recycling advice.

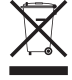

NOTE: THE MANUFACTURER IS NOT RESPONSIBLE FOR ANY RADIO OR TV INTERFERENCE CAUSED BY UNAUTHORIZED MODIFICATIONS TO THIS EQUIPMENT. SUCH MODIFICATIONS COULD VOID THE USER'S AUTHORITY TO OPERATE THE EQUIPMENT.

#### ADVERTENCIA

En todos nuestros equipos se mencionan claramente las caracteristicas del adaptador de alimentacón necesario para su funcionamiento. El uso de un adaptador distinto al mencionado puede producir daños fisicos y/o daños al equipo conectado. El adaptador de alimentación debe operar con voltaje y frecuencia de la energia electrica domiciliaria existente en el pais o zona de instalación.

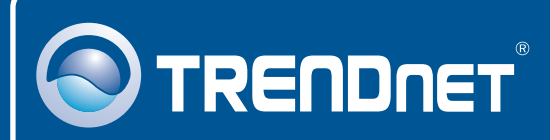

### **TRENDnet Technical Support**

#### US · Canada

**Toll Free Telephone:** 1(866) 845-3673 24/7 Tech Support

Europe (Germany • France • Italy • Spain • Switzerland • UK)

Toll Free Telephone: +00800 60 76 76 67 English/Espanol - 24/7

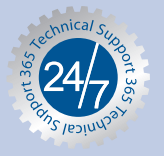

#### Worldwide

Telephone: +(31) (0) 20 504 05 35 English/Espanol - 24/7

### **Product Warranty Registration**

Please take a moment to register your product online. Go to TRENDnet's website at http://www.trendnet.com/register

### TRENDNET

20675 Manhattan Place Torrance, CA 90501 USA

Copyright ©2008. All Rights Reserved. TRENDnet.